# ملتسمو تاراطخإلا ةيفصت لماع نيوكت تاكبشلا ةرادإ لوكوتوربل تاراعشإلا ةرادملا تالوحملا ىلع (SNMP) طيسبلا اقلا ةلباقلا

### فدەلا

ممادختسإ متي قيبطت ةقبط لوكوتورب وه (SNMP) طيسبلا ةكبشلا ةرادإ لوكوتورب تامالعإلاا مساب اضيأ ةفورعملا تامئالملا SNMP مدختسي .اهتبقارمو ةكبش قرادإل ةرجش مادختسا متي ،SNMP قيفصت لماع فيرعتل .ةكبشلا ثادحأب SNMP ريدم مالعإل يصن فلم يه قرادإلاا تامولعم قدعاق .(MIB) قرادإلاا تامولعم قدعاق (OID) نئاك فرعم وأ تامولعم قدعاق قرجش لمعت .تانايبلا تانئاكب قمئاقك SNMP قكبش رصانع فصي ناونعك لمعي مقر وه SNMP OID رصانع عيمج ىلع يوتحي سوماقك قرادإلا *تامالعإلا قيفصت لماع* قحفص مادختسا متي .SNMP مين عيمج ملع يوتحي مالعال قيفصت لماع قروب المعت .تانايبلا تان المولعم قدعاق (SNMP قلام مال عالما من يا متي مقر وه SNMP OID مين عيمج ملع يوتحي مال مالي فريم تامالعإلا قيفصت لماع قراد مادختسا متي .SNMP قكبش لخاد نيعم رصنع فيرعتل قيفصت لماع قافرا بجي ،مادختسالا ديق نوكي يكل .قنيعم SNMP تامالعإ قيفصت قصاخلا 300 مالعإلا ملتسمب قصاخلا 20

ىلع تامالعإلا يملتسم نيوكتو SNMP ةيفصت لماع ديدحت ةيفيك لاقملا اذه حرشي 300. ةلسلسلا نم ةرادملا تالوحملا

# قيبطتلل ةلباقلا ةزهجألا

SF/SG 300 Series ةرادملا تالوحملا<sup>.</sup>

# جماربلا رادصإ

•1.3.0.62

## تاراعشإلا ةيفصت لماع

حشرم < SNMP رتخاو بيولا نيوكتل ةدعاسملا ةادألا ىلإ لوخدلا ليجستب مق .1 ةوطخلا م*العإلا حشرم* ةحفص رهظت .**مالعإلا**:

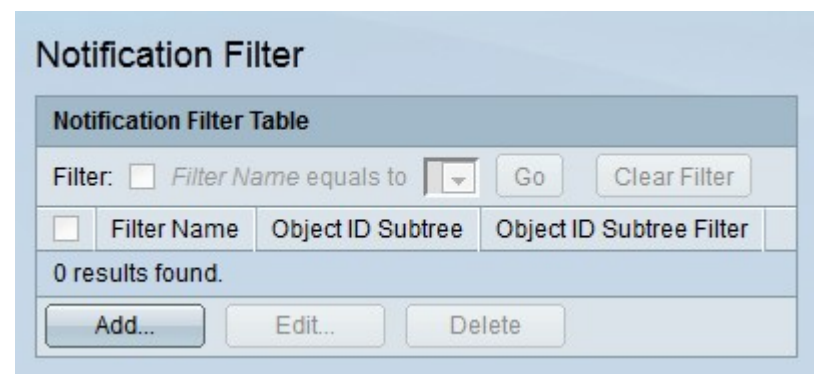

ح*شرم* ةذفان رەظت .ديدج مالعإ ةيفصت لماع ءاشنإل **ةفاضإ** قوف رقنا .2 ةوطخلا م*العإ ةفاضإ.* 

| Filter Name:       | Filter 1          | (8/30 Characters Used)        |
|--------------------|-------------------|-------------------------------|
| Object ID Subtree: | Select from List: | system interfaces ip icmp tcp |
|                    | Include in filter |                               |

.حشرملا مسا لقح يف حشرملل مسا لخدأ .3 ةوطخلا

فيرعت اهيف متي يتلا ةبولطملا ةقيرطلاب صاخلا رايتخالا رز قوف رقنا .4 ةوطخلا نئاكلا فرعمل ةيعرفلا ةرجشلا لقح يف SNMP حشرم.

رقنا .ةرادإلاا تامولعم ةدعاق ةرجش مادختسا لالخ نم حشرملا ددح — ةمئاقلا نم دد<sup>ر.</sup> رزلا قوف رقنا .اەئاقشأو ةددحملا ةدقعلا لصأ ىوتسم ىلإ لقنتلل **ىلعأل** رزلا قوف ةمئاق نم ةبولطملا ةدقعلا رتخأ .ةدقعلل ةعباتلا رصانعلا ىلإ لقنتلل **لفسأل** .ةوخإلا نيب لقنتلل ريرمتلا طيرش مدختساً .ءاقشألا

لخدأ .(OIDs) تانﺉاكلا تافرعم لالخ نم ةيفصتلا لماع فيرعتب مق - نﺉاكلا فرعم· اهتيفصت دارملا SNMP ةمﺉالمل (OID) ةﺉف فرعم.

الاB) ةرادإلا تامولعم دعاوق نيمضتل **ةيفصتلا لماع يف نيمضت** ددح .5 ةوطخلا (MIB) ةيفصتلا لماع يف ةددحملا.

.فرعملا ةيفصتلا لماع ءاشنإ مت .**قبطي** ةقطقط .6 ةوطخلا

| Noti  | ification Fi    | lter                |                          |
|-------|-----------------|---------------------|--------------------------|
| Noti  | fication Filter | lable               |                          |
| Filte | er: 🔲 Filter Na | ame equals to Filte | r 1 🚽 Go Clear Filter    |
|       | Filter Name     | Object ID Subtree   | Object ID Subtree Filter |
|       | Filter 1        | 1.3.6.1.2.1.1       | Included                 |
|       | Add             | Edit De             | lete                     |

بغرت يذلا ةيفصتلاا لماعب ةصاخلا رايتخالا ةناخ ددح ،ةيفصت لماع ريرحتل .7 ةوطخلا **ريرحت** قوف رقناو هريرحت يف.

بغرت يذلا ةيفصتلا لماعب ةصاخلا رايتخالا ةناخ ددح ،ةيفصت لماع فذحل .8 ةوطخلا ف**ذح** قوف رقناو هفذح يف.

### SNMPv1،2 تاراعشإلا يملتسم

SNMP < رتخاو بيول نيوكتل ةدعاسمل ةادأل عل لوخدل ليجستب مق 1. قوطخل SNMP </p>
دريا مالع ال عمل عال عال عملت من متي SNMPv1، 2.

ملتسم *ةفاضإ* راطإلا رەظي .ديدج مالعإ ملتسم ةفاضإل **ةفاضإ** قوف رقنا .2 ةوطخلا مالعإ

| IP Version:<br>IPv6 Address Type:<br>Link Local Interface: | <ul> <li>Version 6 <ul> <li>Version 4</li> <li>Link Local <ul> <li>Global</li> <li>GE2 <ul> <li>GE2 <ul< th=""></ul<></li></ul></li></ul> |                                    |  |
|------------------------------------------------------------|----------------------------------------------------------------------------------------------------|------------------------------------|--|
| Recipient IP Address:                                      | fe80::c15c:0123                                                                                                    |                                    |  |
| UDP Port:                                                  | 162                                                                                                    | (Range: 1 - 65535, Default: 162)   |  |
| Notification Type:                                         | <ul> <li>Traps</li> <li>Informs</li> </ul>                                                                                                    |                                    |  |
| Fimeout:                                                   | 60                                                                                                    | sec. (Range: 1 - 300, Default: 15) |  |
| Retries:                                                   | 6                                                                                                    | (Range: 1 - 255, Default: 3)       |  |
| Community String:                                          | Community 1 💌                                                                                                    |                                    |  |
| Notification Version:                                      | <ul><li>SNMPv1</li><li>SNMPv2</li></ul>                                                                                                    |                                    |  |
| Notification Filter:                                       | 🔽 Enable                                                                                                    |                                    |  |
| Filter Name:                                               | Filter 1 💌                                                                                                    |                                    |  |

يف مالعإلا ملتسمل بوغرملا IP رادصإ عم قفاوتي يذلا رايتخالا رز قوف رقنا .3 ةوطخلا رادصإ لقح IP.

عون عم قفاوتي يذلا ويدارلا رز قوف رقناف ،6 رادصإلا وه IP رادصإ ناك اذإ .4 ةوطخلا ناونع عون لقح يف بوغرملا IPv6 ناونع

طابترالا نيوانع مادختسإ متي .يلحم طابترا ناونع وه IPv6 ناونع — يلحم طابترا قصاخلا ةئدابلا .هيجوتلل قلباق تسيل يهو قيلخادلا LAN تالاصتال قيلحملا FE80.

اديرف نوكي ثبلا يداحأ ناونع وه يمومع ناونع .يمومع ناونع وه IPv6 ناونع — يمومع· هيجوتلل الباقو يملاع ىوتسم ىلع. ةمئاقلا نم IPv6 ةەجاو رتخأف ،طابترالا يلحم IPv6 ناونع عون ناك اذإ .5 ةوطخلا اطابترالل ةيلحملا ةەجاولا" ةلدسنملا.

IP ناونع يف ،هيلإ تامالعإلا لاسرإ دارملا ملتسملاب صاخلا IP ناونع لخدأ .6 ةوطخلا ملتسملاب صاخلا.

لقح يف ملتسملا زاهج ةطساوب همادختسإ متيس يذلا ذفنملا مقر لخدأ .7 ةوطخلا UDP 162. تامالعإل يضارتفالا UDP ذفنم .90 UDP ذفنم

عون لقح يف بولطملا مالعإلاا عون عم قفاوتي يذلا رايتخالا رز قوف رقنا .8 ةوطخلا مالعإلا.

تامئالملا بلطتت ال .ملتسملا ىلا اەلاسرا متي تامالعا يە تامئالملا — تامئالملا<sup>.</sup> ملتسملا نم ارارقا.

تامولعملا نكلو ،ملتسملا ىلإ اەلاسرا متي تاراطخا يە تامولعملا - تامولعملا<sup>.</sup> ليمع لواحيسف ،مالعإلا ىلع ملتسملا دري مل اذا .ملتسملا نم ارارقا بلطتت مالعإلا لاسرا ةداعإ.

ابوغرم تاملعملاو تامئالملا نم لك ناك اذإ نيملتسملا نم نينثإ نيوكتب مق **:ةظحالم** تامالعإك اهيف.

هذه قبطنت .ةيلاتال لوقحلا لخدأف ،"تامولعم" ىلع مالعإلا عون نييعت مت اذإ .9 ةوطخلا ريدم نم رارقإ يقلت متي ال امدنع لوقحلا SNMP.

.مالعإلا ضفر متي نأ لبق SNMP ليمع هيف رظتني يذلا تقولاً لخدأ — ةلهملاً·

لااسرا ةداعإب SNMP ليكو اهيف موقيس يتلاا تارملا ددع لخداً — ةلواحملا ةداعا تايلمع· مالعإلا.

ةلدسنملا ةمئاقلا نم ملتسملا عم قفاوتت يتلا عمتجملا ةلسلس رتخأ .10 ةوطخلا "يتلا عمتجملا ةلسلس دامتعا تانايب ملتسملا قباطي نأ بجي ."عمتجملا ةلسلس تامالعإلا يقلتل اهنيوكت مت.

نم *ةرادملا تالوحملا ىلع* ةلاقملا يف *SNMP تاعمتجم نيوكت* ىلإ عجرا **:ةظحالم** SNMP تاعمتجم لوح تامولعملا نم ديزم ىلع لوصحلل *300 ةلسلسلا* 

يف بولطملا SNMP ةمئالم رادصإ عم قفاوتي يذلا رايتخالا رز قوف رقنا .11 ةوطخلا نكمي يتلا SNMP تامالعإ عون ىلإ ادانتسا رايخلا اذه رايتخإ متي .مالعإلا رادصإ لقح اهيقلت ملتسملل.

مالعا ةيفصت لماع نيكمتل مالعإلا ةيفصت لماع لقح يف **نيكمت** ددح .12 ةوطخلا ملتسملل.

ةمئاقلا نم ملتسملا ىلع ەقيبطت متيس مالعا ةيفصت لماع رتخاً .13 ةوطخلا تقيفصتلا لماع مسا" قلدسنملا.

مالعإلا ملتسم نيوكت مت .**قبطي** ةقطقط .14 ةوطخلا.

يف بغرت يذلا ملتسملاب ةصاخلا رايتخالا ةناخ ددح ،ملتسم ريرحتل .15 ةوطخلا **ريرحت** قوف رقناو هريرحت.

ەفذح يف بغرت يذلا ملتسملاب ةصاخلا رايتخالا قناخ ددح ،ملتسم فذحل .16 ةوطخلا ف**ذح** قوف رقناو.

#### SNMPv3 تاراعشإلا يملتسم

SNMP < رتخاو بيول نيوكتل ةدعاسمل ةادأل عل لوخدل ليجستب مق 1. قوطخل Notification Recipients SNMPv3. مالعإل يملتسم ةحفص حتف متي SNMPv3.

ملتسم *ةفاضإ* راطإلا رەظي .ديدج مالعإ ملتسم ةفاضإل **ةفاضإ** قوف رقنا .2 ةوطخلا مالعإ SNMP.

| IP Version:           | Version 6  Version 4                                                           |                                    |  |
|-----------------------|--------------------------------------------------------------------------------|------------------------------------|--|
| Link Local Interface: | Ink Local Global                                                               |                                    |  |
| Recipient IP Address: | 192.168.1.200                                                                  |                                    |  |
| UDP Port:             | 162                                                                            | (Range: 1 - 65535, Default: 162)   |  |
| Notification Type:    | <ul> <li>Traps</li> <li>Informs</li> </ul>                                     |                                    |  |
| Fimeout:              | 15                                                                             | sec. (Range: 1 - 300, Default: 15) |  |
| Retries:              | 3                                                                              | (Range: 1 - 255, Default: 3)       |  |
| User Name:            | User 1 💌                                                                       |                                    |  |
| Security Level:       | <ul> <li>No Authentication</li> <li>Authentication</li> <li>Privacy</li> </ul> |                                    |  |
| Notification Filter:  | Enable                                                                         |                                    |  |
|                       | Filter 1 💌                                                                     |                                    |  |

يف مالع|لا ملتسمل بوغرملا IP رادصإ عم قفاوتي يذلا رايتخالا رز قوف رقنا .3 ةوطخلا رادصإ لقح IP.

عون عم قفاوتي يذلا ويدارلا رز قوف رقناف ،6 رادصإلا وه IP رادصإ ناك اذإ .4 ةوطخلا ناونع عون لقح يف بوغرملا IPv6 ناونع

طابترالا نيوانع مادختسإ متي .يلحم طابترا ناونع وه IPv6 ناونع — يلحم طابترا قصاخلا ةئدابلا .هيجوتلل قلباق تسيل يهو قيلخادلا LAN تالاصتال قيلحملا قصاخلا قئدابلا .ميجوتلل قلباق تسيل عمو قيلخادلا AN تالاصتال قيلحمل

اديرف نوكي ثبلا يداحاً ناونع وه يمومع ناونع .يمومع ناونع وه IPv6 ناونع — يمومع· ميجوتلل الباقو يملاع يوتسم يلع.

ةمئاقلا نم IPv6 ةەجاو رتخأف ،طابترالا يلحم IPv6 ناونع عون ناك اذإ .5 ةوطخلا اطابترالل ةيلحملا ةەجاولا" قلدسنملا.

ا ناونع يف ،هيلإ تامالعإلا لاسرا دارملا ملتسملاب صاخلا IP ناونع لخداً .6 ةوطخلا ملتسملاب صاخلا.

لقح يف ملتسملا زاهج ةطساوب همادختسإ متيس يذلا ذفنملا مقر لخداً .7 ةوطخلا UDP 162. تامالعإل يضارتفالا UDP ذفنم وه SNMP تامالعإل يضارتفالا

عون لقح يف بولطملا مالعإلاا عون عم قفاوتي يذلا رايتخالا رز قوف رقنا .8 ةوطخلا مالعإلا.

تامئالملا بلطتت ال .ملتسملا ىلا اەلاسرا متي تامالعا يە تامئالملا — تامئالملا<sup>.</sup> ملتسملا نم ارارقا. تامولعملا نكلو ،ملتسملا ىلإ اهلاسرا متي تاراطخا يه تامولعملا - تامولعملا<sup>.</sup> ليمع لواحيسف ،مالعإلا ىلع ملتسملا دري مل اذا .ملتسملا نم ارارقإ بلطتت مالعإلا لاسرا ةداعإ.

ابوغرم تاملعملاو تامئالملا نم لك ناك اذإ نيملتسملا نم نينثإ نيوكتب مق **:ةظحالم** تامالعإك اهيف.

هذه قبطنت .ةيلاتال لوقحلا لخدأف ،"تامولعم" ىلع مالعإلا عون نييعت مت اذإ .9 ةوطخلا ريدم نم رارقإ يقلت متي ال امدنع لوقحلا SNMP.

.مالعإلا ضفر متي نأ لبق SNMP ليمع هيف رظتني يذلا تقولاً لخدأ — ةلهملاً·

لاسرا ةداعإب SNMP ليكو اهيف موقيس يتلا تارملا ددع لخداً — ةلواحملا ةداعا تايلمع. مالعإلا.

ةلدسنملا ةمئاقلا نم ملتسملا عم قفاوتي يذلا مدختسملا رتخأ .10 ةوطخلا مت يذلا مدختسملا مسا دامتعا تانايب ملتسملا قباطي نأ بجي ."نومدختسملا" تامالعإلا يقلتل ەنيوكت.

ىلع (SNMP) طيسبلا ةكبشلا ةرادإ لوكوتورب مدختسم نيوكت ىلإ عجرا **:ةظحالم** يمدختسم لوح تامولعملا نم ديزم ىلع لوصحلل *300 ةلسلسلا نم ةرادملا تالوحملا* SNMP.

مزحل بولطملا نامألا ىوتسم عم قفاوتي يذلا رايتخالا رز قوف رقنا .11 ةوطخلا SNMP مزحل بولطملا نامألا ىوتسم عم قفاوتي يذلا رايتخالا من المال يوتسم لقح يف ىلع مدختسملا مسا نيوكت ىلع تارايخلا هذه رفوت دمتعي .نامألا ىوتسم لقح يف ي*مدختسم* ةحفص SNMP.

.ةرفشم ريغ SNMP مزحو ةبولطم ريغ ةقداصملا — ةقداصم دجوت ال·

.ةرفشم ريغ SNMP مزح نكلو ةبولطم ةقداصملا — ةقداصملا·

.SNMP مزح ريفشت متيو ةبولطم ةقداصملا — ةيصوصخلا<sup>.</sup>

مالعإ ةيفصت لماع نيكمتل مالعإلا ةيفصت لماع لقح يف **نيكمت** ددح .12 ةوطخلا ملتسملل.

ةمئاقلا نم ملتسملا ىلع ەقيبطت متيس مالعا ةيفصت لماع رتخاً .13 ةوطخلا ةيفصتلا لماع مسا" قلدسنملا.

مالعإلا ملتسم نيوكت مت .**قبطي** ةقطقط .14 ةوطخلا.

ەفذح يف بغرت يذلا ملتسملاب ةصاخلا رايتخالا ةناخ ددح ،ملتسم فذحل .16 ةوطخلا ف**ذح** قوف رقناو.

ةمجرتاا مذه لوح

تمجرت Cisco تايان تايانق تال نم قعومجم مادختساب دنتسمل اذه Cisco تمجرت ملاعل العامي عيمج يف نيم دختسمل لمعد يوتحم ميدقت لقيرشبل و امك ققيقد نوكت نل قيل قمجرت لضفاً نأ قظعالم يجرُي .قصاخل امهتغلب Cisco ياخت .فرتحم مجرتم اممدقي يتل القيفارت عال قمجرت اعم ل احل اوه يل إ أم اد عوجرل اب يصوُتو تامجرت الاذة ققد نع اهتي لوئسم Systems الما يا إ أم الا عنه يل الان الانتيام الال الانتيال الانت الما